# 資格試験 受験票、受験案内(地図)について

### 1マイページからお申込みの場合

#### 1-1 < 受験者各自で受験票を印刷し、当日持参>

# 下記セーフティアセッサ資格、ロボット・セーフティアセッサ資格に該当する方は 2ページから 5ページをご覧ください。

| セーフティアセッサ資格      | ・セーフティサブアセッサ(SSA)<br>・セーフティアセッサ(SA)<br>・セーフティシニアアセッサ 制御設計分野(SEA-C)<br>・セーフティリードアセッサ(SLA) |
|------------------|------------------------------------------------------------------------------------------|
| ロボット・セーフティアセッサ資格 | ロボットセーフティアセッサ(RSA)                                                                       |

### 1-2 <日本認証から郵送>

セーフティベーシックアセッサ資格

・機械運用安全分野(SBA-Mo) ・防爆電気機器安全分野(SBA-Ex)

申込時に選択した送付先に試験実施の約2週間前から順次、普通郵便にて郵送します。(郵便受けに届きます) 講習会+試験でお申込みされた方へはテキストも同封します。

# 1-3 <日本認証からメールで送信>

セーフティオフィサ資格

・セーフティエグゼクティブ(SE) ・セーフティマネージャ(SM) ・セーフティスタッフ(SS)

受講案内は受講開始日の5日前まで、受験案内は受験開始日の5日前までにメールでご連絡します。 受験票はございません。

# 2受験申込書 Excel(2名以上一括)を使用してお申込みの場合

資格に関わらず、試験実施の10日前までに、申込責任者宛てに一括で郵送します。

# 1-1 < 受験者各自で受験票を印刷し、当日持参>

# マイページからセーフティアセッサ資格、ロボット・セーフティアセッサ資格をお申込みの場合

試験実施の約2週間前から、受験票及び受験案内(地図)がダウンロード可能となります。

- 1) 受験票 : 受験者各自で印刷し、当日持参していただきます。
- 2) 受験案内(地図): 試験当日に提示不要ですが、会場や部屋名、合格発表日、

認証カード等をご確認ください。

#### 1)受験票

①日本認証ホームページ右上の「申込・マイページへログイン」よりマイページへ。マイページにログインします。

https://www.japan-certification.com/

| (10000000     (10000000)       製品認証支援     安全通合登録     資格認証試験     講習会     会社情報     ニュース | 日のかい、<br>いかから登録局への方は下記が知られることではない。<br>自然回知は一つの。                                                                                                    |
|---------------------------------------------------------------------------------------|----------------------------------------------------------------------------------------------------|
|                                                                                       | メームがらいたからで、<br>やかいの、キャンパルコマルム) パロード パロードル人力 パロードがんのの構成したから<br>同学のの                                                                                                    |
|                                                                                       | 2010年1500月〇<br>1821年7日 (1015年人)。<br>1921年 (1015年人)。<br>1935日 (1015年人)。<br>1935日 (1015年)<br>1935日 (1015年)<br>1935日 (101558)<br>1935日 (101558)<br>1935日 (101558)<br>1935日 (101558)<br>1935日 (101558)<br>1935日 (101558)<br>1935日 (101558)<br>1935<br>1935日 (101558)<br>1935<br>1935<br>1935<br>1935<br>1935<br>1935<br>1935<br>1935 |

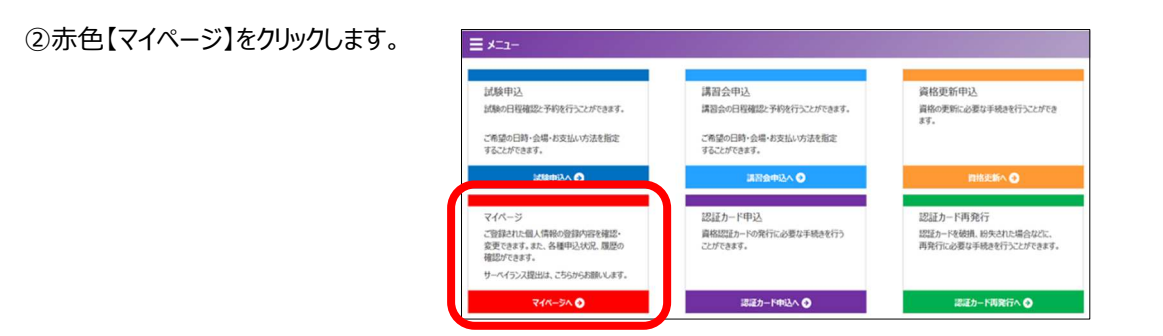

| ③青色【試験履歴】をクリックします。 | マイページ メニュー |
|--------------------|------------|
|                    | < 戻る       |
|                    |            |

| エコマイページ メニュー                                                                          |                                                                    |                                                                    |
|---------------------------------------------------------------------------------------|--------------------------------------------------------------------|--------------------------------------------------------------------|
| < 戻る                                                                                  |                                                                    |                                                                    |
|                                                                                       | メールアドレスの変更はこちら<br>パスワードの変更はこちら                                     |                                                                    |
| 基本情報<br>ご登録の風人情報、会社情報、住所を確認・<br>変更するこだできます。<br>セーアライドや可頼をお持ちの方は、<br>SA協議会への会員登録が行えます。 | 講習会問題<br>過去に申し込ん辺園会の補認と、申込中の<br>講習会の状で確認行句紙です。<br>受議員のグランロードが可能です。 | 記録短題歴<br>過去に申し込ん記録の結果確認と、申込中<br>の記録の状況確認が可能です。<br>受検票のゲウンロードが可能です。 |
| 基本情報の確認へ 😏                                                                            | 講習会履歴へ ◆                                                           |                                                                    |

#### ④【ダウンロード】をクリックします。

※【ダウンロード】が表示されていない場合、ダウンロードが可能になる日までお待ちください。

| 試験E | 3程と受験案内(別紙)ダウンロード             |      |            |    |            |      |      |                        |
|-----|-------------------------------|------|------------|----|------------|------|------|------------------------|
|     | 資格区分                          | 受験区分 | 申込日        | 会場 | 試験日        | 状況   | 試験結果 | ダウンロード                 |
| 詳細  | セーフティベーシックアセッサ防爆電気機器 (SBA-Ex) | ER1  | 9999/99/99 | 大阪 | 9999/99/99 | 申込済み |      | 9999年99月99日以降にダウンロード可能 |
| 詳細  | セーフティサブアセッサ(SSA)              | SN1  | 9999/99/99 | 東京 | 9999/99/99 | 申込済み |      | ダウンロード                 |

#### ⑤【ダウンロード】をクリックします。

| < 戻る |                  |  |
|------|------------------|--|
| 資格区分 | セーフティサブアセッサ(SSA) |  |
| 受験区分 | 5N1              |  |
| 試験会場 | 東京               |  |
| 申込日  | 9999/99/99       |  |
| 実施日  | 9999/99/99       |  |

⑥ダウンロードした受験票 PDF ファイルをプリンターで印刷してください。

・一般的なコピー用紙(白色・無地、A 4 サイズ、縦)にカラーで印刷のうえ、
試験当日に必ず持参してください。
スマートフォン・タブレット等の画面提示などでは、試験が受けられません。
顔写真がない場合は、試験が受けられません。

・受験票記載内容に誤りが無いかご確認ください。

・次の資格試験の場合は、顔写真が表示されているかご確認ください。

セーフティアセッサ資格試験

セーフティサブアセッサ (SSA)、セーフティアセッサ (SA)、 セーフティシニアアセッサ (SEA)、セーフティリードアセッサ (SLA) ロボットセーフティアセッサ資格試験 ※顔写真が表示されていない場合は、お問合せください。

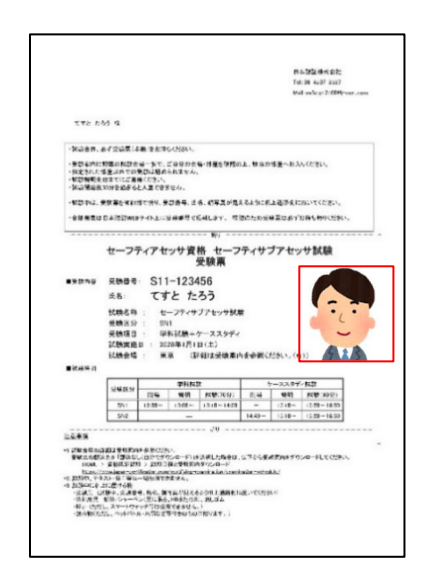

#### 2) 受験案内(地図)

①1.受験票の、「手順⑤【ダウンロード】をクリックします。」の受験票ダウンロード画面にて

【戻る】ボタンをクリックし、試験履歴画面に戻ります。

| < 戻る | <b>1</b>         |  |  |
|------|------------------|--|--|
| 資格区分 | ヤーフティサブアセッサ(SSA) |  |  |
| 受験区分 | SN1              |  |  |
| 試験会場 | 東京               |  |  |
| 申込日  | 9999/99/99       |  |  |
| 家坊口  | 9999/99/99       |  |  |

#### 【試験日程と受験案内(別紙)ダウンロード】をクリックします。

| 試験E | 日程と受験案内(別紙)ダウンロード             |      |            |    |            |      |      |                        |
|-----|-------------------------------|------|------------|----|------------|------|------|------------------------|
|     | 具恰凶刀                          | 受験区分 | 申込日        | 会場 | 試験日        | 状況   | 試験結果 | ダウンロード                 |
| 部制  | セーフティベーシックアセッサ防爆電気機器 (SBA-Ex) | ER1  | 9999/99/99 | 大阪 | 9999/99/99 | 申込済み |      | 9999年99月99日以降にダウンロード可能 |
| 詳細  | セーフティサブアセッサ(SSA)              | SN1  | 9999/99/99 | 東京 | 9999/99/99 | 申込済み |      | ダウンロード                 |

## 日本認証ホームページ HOME > 資格認証試験 > 試験日程と受験案内ダウンロードのページが別タブで開きます。

https://www.japan-certification.com/certifying-examination/examination-schedule/

#### 目的の試験で「受験案内(地図)」の、【DL】をクリックします。

| 試験日      | 1程と受験案内ダウ           | ンロード |    |                                             |                     |
|----------|---------------------|------|----|---------------------------------------------|---------------------|
| セーフ・セーフテ | ティアセッサ資格<br>ィサブアセッサ |      |    |                                             |                     |
|          | 受験日                 |      | 会場 | 申込期間                                        | 受験案内(地図)            |
|          | 0000年00日00日         | 東京   |    | 9999年99月99日~                                | 9999年<br>99月99日     |
| 夏期       | 学科試験:               | 名古屋  |    | 9999年99月99日                                 | 以降に<br>ダウンロード<br>可能 |
|          | クーススタティ<br>試験:      | 大阪   |    | ※2石以上一括事則登録:<br>9999年99月99日~<br>9999年99月99日 |                     |

②ダウンロードした受験案内(地図)PDF ファイルをプリンターで印刷してください。

#### ・白黒印刷で問題ありません。

- ・2ページ以上ある場合がありますが、両面印刷で問題ありません。
- ・受験案内(地図)は試験当日に提示不要ですが、

会場や部屋名、合格発表日、認証カード等をご確認ください。

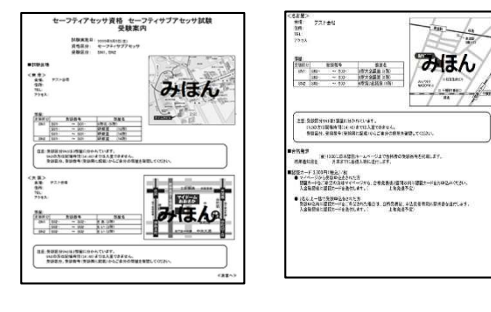

#### よくあるご質問とご注意

プリンターがなく印刷ができない場合は、コンビニエンスストアのコピー機をご利用ください。 (コピー機の操作方法等については店舗でお尋ねください。)

◆セブンイレブン
外部サイト「かんたん netprint」
https://www.printing.ne.jp/support/lite/index.html

◆ファミリーマート/ローソン 外部サイト「コンビニのマルチコピー機サービス」 https://smj.jp.sharp/bs/networkprint/nwp.html

「504 gateway time-out」と表示される場合はアクセスが集中しているため、時間をおいてから再度お試しください。 スマートフォン、タブレットでの動作保証はしておりません。あらかじめご了承ください。 ご利用いただくブラウザのセキュリティ設定や、セキュリティソフトのご利用状況、環境やバージョンの組み合わせ、 端末や端末設定によっては、サービスをご利用いただけない場合があります。

#### こんな受験票は NG

- × A4 サイズ横で印刷、A4 サイズ以外の紙で印刷
- ★ スクリーンショットを印刷してサイズが小さい
- × 文字や顔写真が鮮明でない場合
- ★ 受験票の改ざん等が判明した場合は受験資格がありません
- ★ スマートフォン・タブレット等の画面提示などでは試験が受けられません
- ★ 顔写真がない場合は、試験が受けられません

ご不明点がある場合は試験実施1週間前迄に[資格認証試験お問合せ]ページから日本認証までご連絡願います。 日本認証ホームページ HOME > 資格認証試験 > お問合せ https://www.japan-certification.com/certifying-examination/contact/